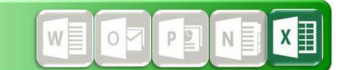

Iniziare con Microsoft Excel 2016 Seconda parte: news utili

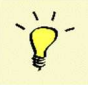

Manuali e video tutorials per tutti i prodotti Microsoft Office installati si trovano in Intranet nella Landmaus (Consigli, trucchetti e guide per programmi MS Office e LibreOffice)

### Seconda parte: news utili

- A) Ogni cartella di lavoro in una sua finestra
- B) Analisi dati immediata
- C) Ampia scelta di grafici + anteprima immediata

# A) Ogni cartella di lavoro in una sua finestra

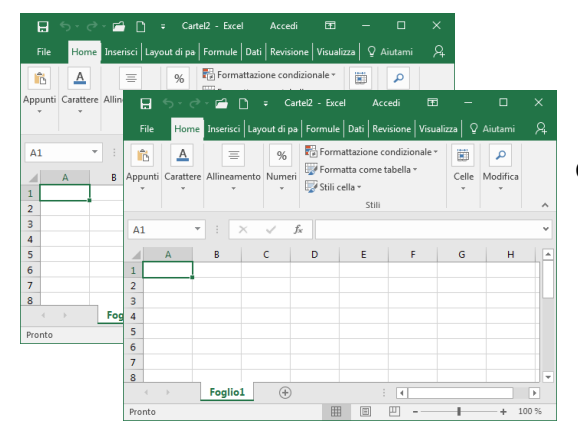

Con Excel 2016 ogni singola cartella ha una sua finestra. Che facilita il lavoro contemporaneo in due cartelle.

# Landmaus

## B) Analisi dati immediata

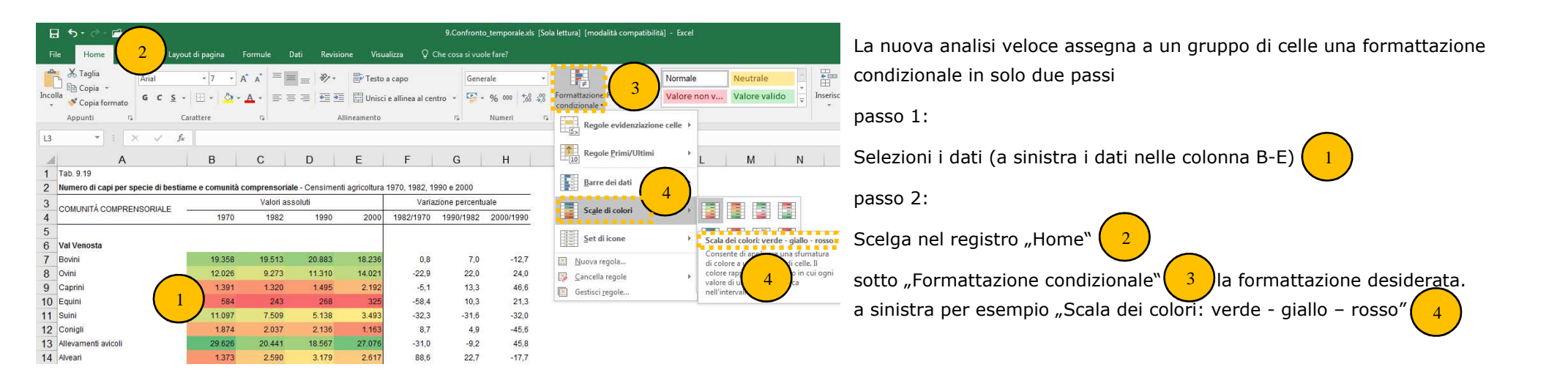

## C) Ampia scelta di grafici + anteprima immediata

| File B Inserisci Layout di pagina Formule Dati Revisione Visualizza Q Che cosa si vuole fare?   Imagini Imagini Imag |                                             | Excel 2016 offre una vasta scelta di grafici con la possibilità di<br>un'anteprima immediata.<br>In più Excel consiglia grafici adatti. |
|----------------------------------------------------------------------------------------------------|---------------------------------------------|----------------------------------------------------------------------------------------------------|
| Tabelle Illustrazioni <u>Componenti aggiuntivi Grafici 5 Tour</u> Gra                                                                                                    |                                             | L'esempio a sinistra:                                                                                                    |
| A E Grafici consigliati Tutti i grafici                                                                                                    |                                             | Sono stati selezionati le celle celesti                                                                                                 |
| 6 Aziende Taus er prina Bar                                                                                                    | rre raggruppate                             | Nel registro "Inserisci" B cliccando su                                                                                                 |
| 8 Burgr (A) 4.744 D                                                                                                    | Titolo del grafico                          | "Grafici consigliati" C vengono proposti i grafici più adatti D                                                                         |
| 9   Umrading   Sat Alesinia   5.017   Inc.     10   Bolzano   493   Inc.   Inc.                                                               | Alta Valle Isarco                           | in più in automatico appaia l'anteprima                                                                                                 |
| 11 Saito-Scillar 3.559                                                                                                    | Valle Isarco<br>Salto-Sciliar               |                                                                                                    |
| 13 Atta Valle Isarco 1.193                                                                                                    | Bolzano                                     |                                                                                                    |
| 14 Val Pusteria 5.728                                                                                                    | Burgraviato                                 |                                                                                                    |
| 16                                                                                                    | Val Venosta                                 |                                                                                                    |
| 17 Superficie totalu                                                                                                    | - 1.000 2.000 3.000 4.000 5.000 6.000 7.000 |                                                                                                    |
|                                                                                                    |                                             |                                                                                                    |